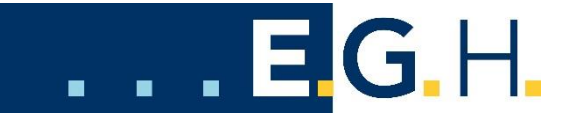

# Anleitung zur Funktion "Meine EGH"

Gültig ab 01. Mai 2022

Auf der EGH Internetseite (<u>www.eqh.ch</u>) ist die Funktion "Meine EGH" aufgeschaltet.

Mit dieser Funktion können Sie sich als EGH-Kunde einloggen und Ihre Abonnemente, die entsprechenden Stromrechnungen der letzten Jahre, Ihr Kundenkonto sowie Ihre Verbrauchsstatistik sowie die monatlichen Messungen anschauen.

### 1. Login

Für das erstmalige Login benötigen Sie Ihre letzte EGH-Stromrechnung. Darauf sind die nötigen Angaben für die Registrierung ersichtlich. Sie benötigen Ihre Debitoren-Nummer sowie die vollständige Objekt-Nummer.

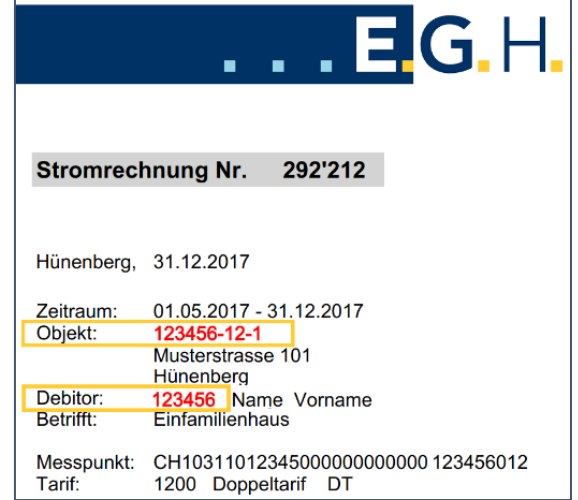

| E.                               | G.H.               |    |
|----------------------------------|--------------------|----|
| Elektro-Genossenschaft Hünenberg |                    |    |
|                                  |                    |    |
| Email                            |                    |    |
|                                  |                    |    |
|                                  |                    |    |
| Passwort                         |                    |    |
|                                  |                    | Ι. |
|                                  |                    | [  |
|                                  |                    | 1  |
| login →                          |                    |    |
|                                  |                    |    |
|                                  |                    |    |
|                                  |                    |    |
| neu registrieren                 | Passwort vergessen |    |

Als erstes müssen Sie sich auf dem Kundenportal registrieren. Dazu gehen Sie auf den Link "neu registrieren".

Es erscheinen verschiedene Felder, welche Sie ausfüllen müssen.

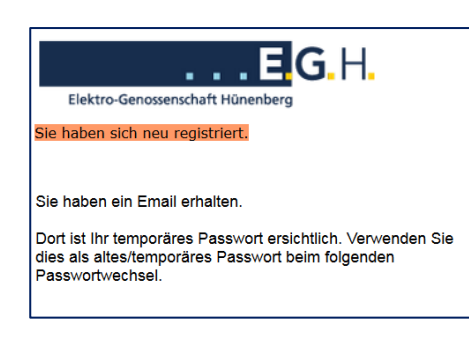

Als nächstes erhalten Sie ein eMail an die verwendete eMail-Adresse. Darin ist ein temporäres Passwort enthalten.

| Elektro-Genossenschaft Hünenberg                            |  |  |  |  |  |
|-------------------------------------------------------------|--|--|--|--|--|
| Neue Registrierung. Bitte Ihre Daten eingeben               |  |  |  |  |  |
| Debitor-Nr.                                                 |  |  |  |  |  |
| Objekt-Nummer Objekt Nummer XXXXX-XX, siehe letzte Rechnung |  |  |  |  |  |
| Ihr Email                                                   |  |  |  |  |  |
| Zahl                                                        |  |  |  |  |  |
| bitte unten stehende Zahl eingeben                          |  |  |  |  |  |
| 250 -                                                       |  |  |  |  |  |

aufgefordert ein neues Sie werden nun Passwort festzulegen. Das neue Password muss mindestens 8 Stellen lang sein.

Für alle weiteren Logins benötigen Sie Ihre eMail-Adresse und das neu gesetzte Passwort.

Sollten Sie das Passwort vergessen haben, so können Sie eine neue Registrierung durchlaufen oder beim Login den Button "Passwort vergessen" clicken.

Sie können Ihr Passwort mit der Funktion "Passwort ändern" sporadisch verändern. Dies erhöht Ihre Sicherheit.

### 2. Funktionalitäten

Auf dem Startbild der Anwendung sehen Sie Ihre hinterlegte Adresse sowie die eigenen Abonnemente (falls mehrere vorhanden sind).

Im Weiteren können Sie mittels den Funktionstasten auf Ihre Rechnungen oder Ihre Statistik wechseln. Die grün angezeigte Funktion ist jeweils die aktuelle Ansicht.

> Aufgrund der Smart Meter Zähler der EGH können Sie nebst den abgerechneten Werten der Vergangenheit (unter Rechnungen und Statistik) auch die monatlich eingelesenen Messwerte bereits vor der Fakturierung einsehen. Diese Funktion "Messungen" ist jeweils für das ausgewählte Abonnement aktiviert.

Sollten Sie mehrere Abonnemente bei der EGH haben, können Sie für die Funktionen Rechnungen, Statistik und Messungen ein spezifisches Abonnement mittels Selektion auf der Liste auswählen. Diese Selektion können Sie auch wieder abwählen über den roten Punkt. ⊗

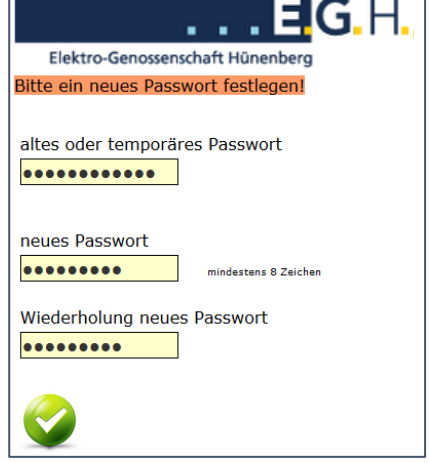

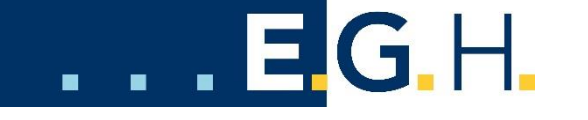

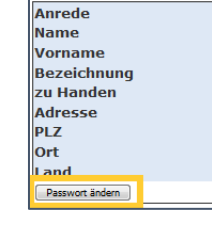

Statistik

Abos

Rechnungen

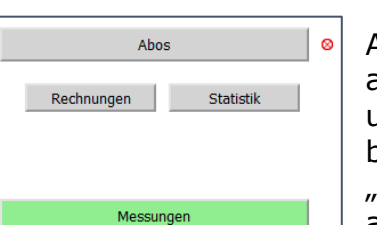

| Abo-Nr.    | Art |
|------------|-----|
| 10470-5-1  | E   |
| 10470-10-2 | E   |

Abo: 10470-5-1

# ...EG.H.

| Abos        |           |  |  |  |
|-------------|-----------|--|--|--|
| Rechnungen  | Statistik |  |  |  |
| Kundenkonto |           |  |  |  |

Falls Sie nebst den Stromrechnungen andere Rechnungen von der EGH erhalten haben, können Sie Ihr Kundenkonto abrufen und sehen dort auch die anderen Rechnungen.

Sowohl bei den Rechnungen als auch

Nr. Datum CHF Verfalldatum Ausstand Mahnstufe Mahndatum

beim Kundenkonto sehen Sie als Kunde, ob die Rechnungen noch offen sind, wann das Verfalldatum ist und ob Sie bereits eine oder mehrere Mahnungen erhalten haben. Sie können sich die Rechnungen auch mit einem Click auf den blauen Pfeil bei der Rechnung und anschliessend auf das am Ende der Rechnungen erscheinende PDF-Signet anzeigen

Mit der Funktion Statistik erhalten Sie mit wenigen Clicks eine gute Übersicht Ihres

Stromverbrauchs der letzten Jahre. Dabei haben Sie mehrere Auswahlmöglichkeiten, je nachdem welche Art Messung bei Ihrem Abonnement eingesetzt wird.

| kWh Energie | kWh Netznutzung  | kW (Leistung)            | kvarh (Blind) | kWh Produktion |
|-------------|------------------|--------------------------|---------------|----------------|
| Menge       | Wert             | (Werte immer ohne MwSt.) |               |                |
| Monatswerte | Rechnungsanteile |                          |               |                |

## 3. Logout

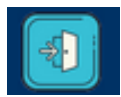

Über den Logout-Knopf melden Sie sich ab und landen wieder auf der EGH-Internetseite.

### 4. Auskunft / Passwort vergessen

Falls Sie zur Anwendung Fragen haben, melden Sie sich bei der EGH unter Telefon 041 780 67 50 oder via eMail unter <u>info@egh.ch</u>